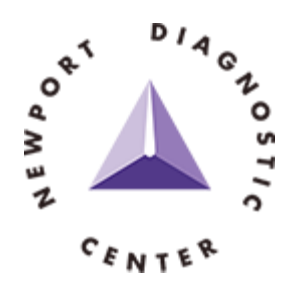

# Online Image Access Instructions and Information

On March 1st, 2021 Newport Diagnostic Center will stop sending CD's and replace them with an Online Image Access system. With each diagnostic report faxed to your office you will also receive a corresponding document with a link and instructions on how to access the images. The document will look similar to the image below.

| Unline Ir                                                      | nage Access                                                                                                    |                                                                                                  | February 18,                                              |
|----------------------------------------------------------------|----------------------------------------------------------------------------------------------------|--------------------------------------------------------------------------------------------------|-----------------------------------------------------------|
| Patient_6 And<br>AnonID_6 - And                                | nymous, DOB 1/1/1900<br>nID_6                                                                                                    | Images are a                                                                                     | available for 2 y                                         |
| The radiological<br>your physician to                          | examination listed below is now available<br>allow them access to your images. Phys                                                                | to view. Patients: Please<br>icians: Please see the link                                         | take this letter<br>s below.                              |
| IMPORTANT: This doc<br>and codes will be able t                | iment replaces a CD and just like a CD it contains person<br>to access the images and information related to this example.                         | al health information. Anyone who<br>n. It is your responsibility to protect                     | has access to these U<br>this information.                |
| Examination:<br>Date:                                          | PET/CT-Brain<br>1/1/1900                                                                                                    |                                                                                                  |                                                           |
| Three Ways t                                                   | o View Images:                                                                                                    |                                                                                                  |                                                           |
| 1. Scan this                                                   | QR code with your smartphone camera                                                                                                    | or QR code reading app.                                                                          |                                                           |
| 2. Click on<br>examina                                         | this link (or copy and paste into a modern<br>tion immediately:                                                                                    | browser) to see the                                                                              |                                                           |
| https://v<br>msu7oky                                           | ww.easyradiology.net/view/6qj5bife-48<br>9#2PM-JFR-E8M                                                                                             | utgu78-mfhcbz9u-                                                                                 |                                                           |
| <ol> <li>Using a r<br/><u>https:</u></li> </ol>                | nodern browser (updated Chrome, Firefo<br>//www.easvradiology.net/ndc                                                                              | x, Edge), navigate to                                                                            |                                                           |
| • s<br>• 1<br>• 1                                              | elect "View Exam" from the menu.<br>n the field "Examination Number" you en<br>n the field "Exam Access Code" you enter<br>and click on "View Now" | ter: 34764<br>:: 2PM-JFR-EBM                                                                     |                                                           |
| Downloading                                                    | Instructions for Physicians/Me                                                                                                    | dical Staff:                                                                                     |                                                           |
| To integrate this e<br>archive and unpac<br>downloaded zip fil | camination into the PACS system of your clini<br>k it using 7Zip, WinRAR, etc. The download lin<br>e is password protected. You can copy and p     | c, you can download the file<br>ik is on the left side of the im<br>aste or type the password be | in the form of a 2<br>age page and the<br>low to open the |
| Password: IVk                                                  | TbEuX-5Drwietz-c7LPkApC-k                                                                                                    | WufgVqF                                                                                          | 黑鉛绘织                                                      |
| The password is                                                | also encoded in the QR Code to the right.                                                                                                    |                                                                                                  |                                                           |
| F                                                              | or additional help go to https://newportdia                                                                                                    | gnosticcenter.com/ViewerHe                                                                       | alp.pdf                                                   |

#### Accessing Images

There are three ways to access the images. All three methods take you to the exact same images. Please use the method which best fits into your organization's workflow.

- 1. Scan the QR Code with a camera or application
- 2. Click on the direct URL link
- 3. Type in the Access Codes
  - a. Open a modern browser (an updated version of Chrome, Edge, Firefox, Safari).
  - b. Browse to <a href="https://www.easyradiology.net/ndc">https://www.easyradiology.net/ndc</a>
  - c. Type in the Examination Number from the page
  - d. Type in the Exam Access Code from the page
  - e. Click View Now

## Viewing Images

You should now see an image viewing screen that looks similar to:

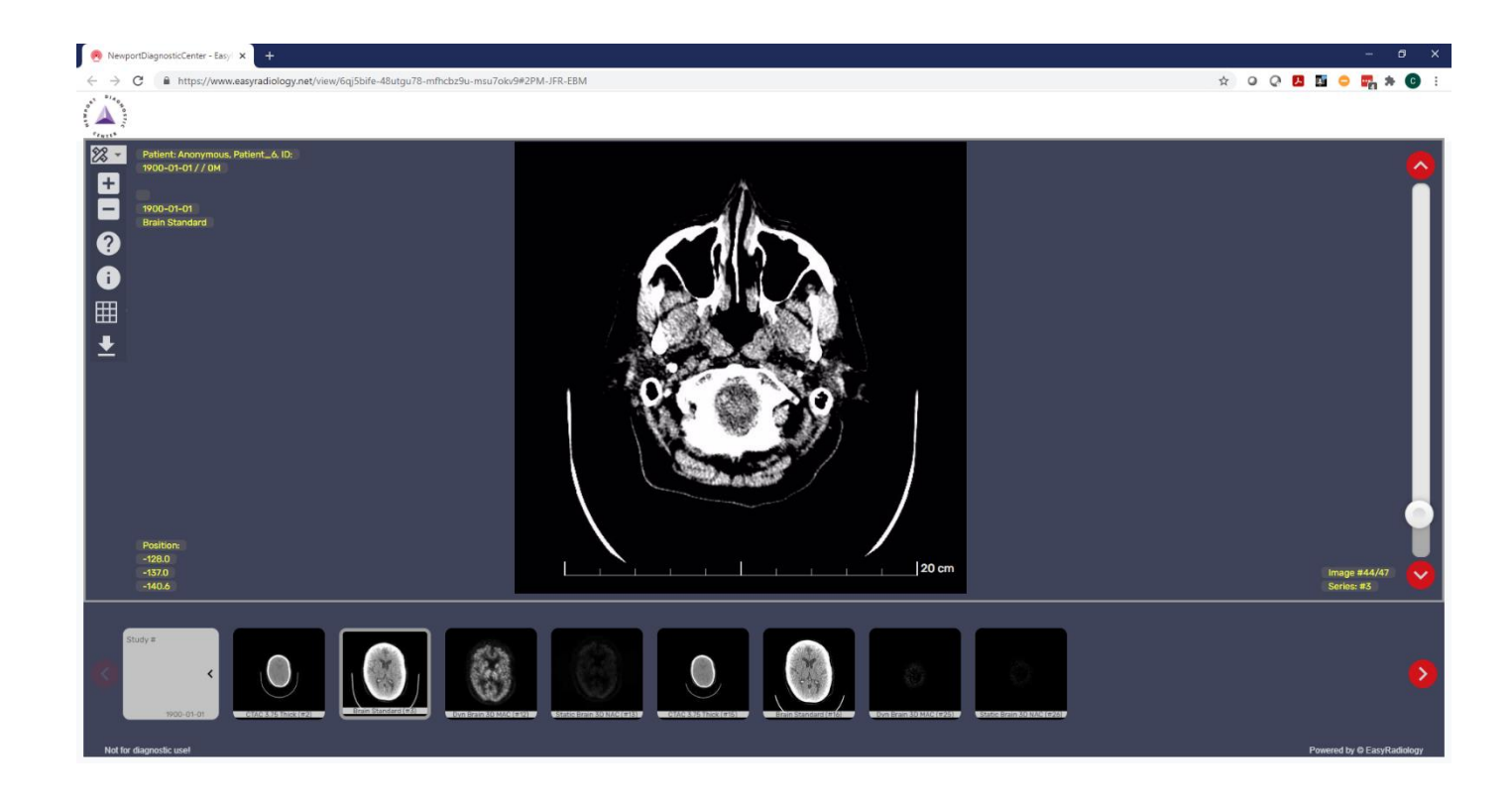

## Navigating the Image Viewer

| ICON         | DESCRIPTION                                                                                                    |
|--------------|----------------------------------------------------------------------------------------------------|
| <b>%</b> -   | Hides or shows the Toolbar on the left side of the window                                                                                    |
| ÷I           | Increases or decreases the size of the image                                                                                                 |
| $\mathbf{?}$ | Starts the Viewer Tour which gives a brief overview of how to use the viewer                                                                 |
| •            | Hides or shows the image data displayed in yellow                                                                                            |
|              | Allows you to choose how many series you would like displayed simultaneously. The scrolling is NOT synchronized between series. Options are: |
| <b>⊥</b>     | Download link – see additional information below.                                                                                            |

#### Downloading and Extracting Images

Images can now be downloaded to your computer and then imported into your own image management system. To do so, follow these instructions:

- IMPORTANT: You MUST have 7-Zip, WinZip, WinRar or another file extraction application which can accept
  passwords to decrypt the images. Right clicking and selecting Extract All from the Windows context menu DOES
  NOT WORK. It will appear to work, but there will be no files in the folder. 7-Zip is a free open-source program
  that can be used for this purpose. It can be downloaded from www.7-zip.org.
- 2. When you click on the download link, you will see a window similar to the one on the right. Click the Copy Password button and then click on the Start Download button.
- The file will be downloaded to your normal download location. In Windows File Explorer this is usually found under This PC\Downloads. The file name will be DICOM\_ABunchOfNumbers.zip

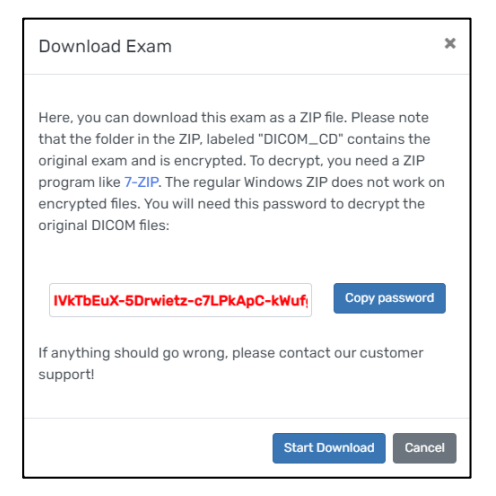

 If you're using 7-zip (instructions will be similar for other zip programs) right click on the downloaded file and select 7-Zip then Select "Extract to DICOM\_ABunchOfNumbers\"

| → * ↑ ↓ > T  | his PC → | Downloads >                                                                                                    |                    |                                                      |               |              | ~              | Ö          | Search Downloads                      |   |
|--------------|----------|----------------------------------------------------------------------------------------------------|--------------------|------------------------------------------------------|---------------|--------------|----------------|------------|---------------------------------------|---|
|              |          | Name                                                                                                    |                    | Date modified                                        | Туре          |              | Size           |            |                                       |   |
| Quick access |          | DICOM_Anonymous, Patient_6_1900-01-01.zip                                                                                                    |                    | 2/19/2021 12:15 PM                                   | Compr         | essed (zipp  | 60,073 KB      |            |                                       |   |
| _ Desktop    | *        | a hadrathanti di santati ya                                                                                                    | <u>O</u> p         | en                                                   |               |              |                |            |                                       |   |
| Downloads    | *        | and the second second se                                                                                                    | Op                 | en in new window                                     |               |              |                |            |                                       |   |
| Documents    | *        |                                                                                                    | Sha                | ire with Skype                                       |               |              |                |            |                                       |   |
| Pictures     | *        | The second states in the second states of the second states of                                                                                                    | Exţ                | ract All                                             | Ĺ             |              | ** ***         |            |                                       |   |
| This PC      |          | and the first section with the section of the section of the secti | 7-Z                | lip                                                  | $\rightarrow$ | Open arch    | ive            |            |                                       |   |
| 3D Objects   |          | In the lossing factor from factor 1 and                                                                                                    | CRO                | C SHA                                                | >             | Open arch    | ive            |            |                                       | > |
| Deckton      |          | and the second party later have been been as a second                                                                                                    | <u>P</u> in        | to Start                                             |               | Extract file | S              |            |                                       |   |
| Desuments    |          |                                                                                                    | 😈 Sca              | t with Notepad++                                     |               | Extract He   | PICOM Anonym   | our Dat    | iont 6 1900 01 01)"                   |   |
| Downloads    |          |                                                                                                    | 止 Sha              | ire                                                  |               | Test archiv  | e              | ious, rat  |                                       |   |
| Musia        |          | Production and Street                                                                                                    | Op                 | en wit <u>h</u>                                      | >             | Add to arc   | hive           |            |                                       |   |
|              |          | Constitution and the local                                                                                                    | Giv                | e access to                                          | $\rightarrow$ | Compress     | and email      |            |                                       |   |
| Pictures     |          | Report Service and Control and                                                                                                    | Res                | tore previous <u>v</u> ersions                       | , i           | Add to "D    | ICOM_Anonymou  | ıs, Patier | nt_6_1900-01-01_2.7z"                 |   |
|              |          | <ul> <li>Sprathene Store</li> </ul>                                                                                                    | Ser                | ud to                                                | >             | Compress     | to "DICOM_Anor | iymous,    | Patient_6_1900-01-01_2.7z" and email  |   |
| 😃 OS (C:)    |          |                                                                                                    | <u>la to</u>       | Add to "DICOM_Anonymous, Patient_6_1900-01-01_2.zip" |               |              |                |            |                                       |   |
| Network      |          |                                                                                                    | Cut                | 214                                                  | T             | Compress     | to "DICOM_Anon | iymous,    | Patient_6_1900-01-01_2.zip" and email |   |
|              |          | A DESCRIPTION OF A DESCRIPTION                                                                                                    |                    |                                                      |               |              |                |            |                                       |   |
|              |          | A MORE AND COMPANY                                                                                                    | Cre                | ate <u>s</u> hortcut                                 | 1             |              |                |            |                                       |   |
|              |          | 10. Names in 11. All Address                                                                                                    | <u>D</u> ei<br>Rer | lete                                                 | 1             |              |                |            |                                       |   |
|              |          | Automotive and the first                                                                                                    |                    |                                                      | į             |              |                |            |                                       |   |
|              |          | Course of the local state                                                                                                    | P <u>r</u> o       | perties                                              | F             |              |                |            |                                       |   |
|              |          |                                                                                                    |                    |                                                      |               |              |                |            |                                       |   |
|              |          |                                                                                                    |                    |                                                      |               |              |                |            |                                       |   |

5. You will be prompted for the password which is what you copied in step 2 above. If you haven't copied anything else since clicking the Copy Password button, all you need to do is right click and select paste or press CTRL-V and then OK

| Enter password  |        | × |
|-----------------|--------|---|
| Enter password: |        |   |
|                 |        |   |
| Show password   |        |   |
| 01              | Consel |   |
| OK              | Cancel |   |

HINT 1: If you need to copy the password again....

- a. Go back and click the download button
- b. Click Copy Password
- c. Paste it into the Password field
- d. Click Cancel to avoid downloading the images a second time

**HINT 2:** The password is also at the bottom of the Online Image Access page, but it is much easier to copy and paste it from the computer.

6. The images will be in the download folder under DICOM\_ABunchOfNumbers. Drill down until you see files ending in .dcm. You can now upload these into your own image management system or view them with your own DICOM Viewer if you so desire. Some of our physicians use the free Micro DICOM viewer and others use RadiANT (not free, but not too expensive). You can google for the download links.

#### FAQ for Troubleshooting and How to Get Help

- **Q** How do I learn the features of the EasyRadiology viewer?
- A Access the images using the instructions on the document and then press the 🗹 icon to take a short tour.
- **Q** All I see a beating Heart when I try to view the images. (Hopefully, you'll never see this.)
- A The problem is on our side. Please call NDC at 949-760-3025 and let the receptionist know that you're not able to view the online EasyRad images. Please leave the patient's name, exam, and exam date so we can investigate what is happening.
- **Q** I was able to view the images for this study before, but now they aren't there. All I see is a beating heart.
- A The exam is more than 2 years old. We only keep images on this system for two years. If you need to view them again, please call NDC at 949-760-3025 and ask for Medical Records. If you get a voice mail, leave your name and number along with the patient's name, exam, and exam dates and we will re-send them to the online system and fax you a new image access sheet.
- **Q** When I extract the zip file, there are no images in the folder.
- A You MUST use a zip tool that has the ability to decrypt with a password. The built-in Windows Extract File tool does not work. You can try the free 7-zip utility or purchased versions of WinZip, WinRAR, etc.

- **Q** I downloaded the 7-zip program, but I can't install it.
- A Please work with your local IT to get the application installed on your computer. NDC IT is not able to assist with this.
- **Q** I lost the password and can't decrypt the downloaded .zip file.
- A The password is written on the Online Access document, but you can also access the image again, click the download icon 2, and then click Copy Password. Click Cancel to exit out and not re-download the images.
- **Q** I'm not able to simultaneously scroll two series at the same time.
- **A** The EasyRadiology view does not have this feature at this point in time.
- **Q** How can I get access to of all my patients from one login?
- A This feature is coming soon. If you'd like to be an early adopter, please call 949-760-3025 and ask for the IT Department. Tell them you'd like to have access to the EasyRad Physician Portal.
- **Q** Can you send images directly to our image management system?
- A Maybe. If you use Ambra as your image sharing portal, we can send images to your Ambra system. We can also share images with PowerShare hub sites. If your facility uses one of these systems, please call 949-760-3025 and tell them you'd like to speak with IT about setting up image sharing.